## E-LEARNING: ISTRUZIONI PER L'SUO E ACCESSIBILITÀ AI CORSI

Nel *Portale Studenti* del sito web di UniPA è disponibile il link "E-LEARNING PER GLI OFA", che punta alla piattaforma di "e-learning" (= apprendimento on-line in modalità telematica) per la didattica di un'ampia serie di corsi "di base" (e non solo) di: **matematica, fisica, chimica, biologia, inglese, storia, filosofia, diritto ed economia.** 

## ACCESSO APERTO A TUTTI GLI STUDENTI ISCRITTI A UNIPA

Nonostante il nome del link sia "E-LEARNING PER GLI OFA", i corsi sono accessibili anche da parte degli studenti che, a seguito della prova di concorso per l'immatricolazione a UniPA, non abbiano contratto gli **O**(bblighi) **F**(ormativi) **A**(ggiuntivi). Inoltre **i corsi sono accessibili da parte di tutti gli studenti dell'Università di Palermo, non necessariamente di primo anno**.

# **COME ACCEDERE AI CORSI**

Una volta inserite le vostre credenziali d'accesso al portale studenti (username e password), troverete nel menu a sinistra, alla voce "Altri Servizi", il link "E-LEARNING PER GLI OFA". Cliccate su tale link. Si apre una schermata con l'elenco dei corsi. Se volete seguire, ad esempio, i corsi di matematica, cliccate su "Matematica - Scuola Politecnica". Infine cliccate sul pulsante "Iscrivimi" per l'iscrizione al servizio. A questo punto cliccate su "MediaBook" se volete seguire la lezione del docente sincronizzata con le slide, altrimenti cliccate su "Slide" per visualizzare soltanto le slide.

#### **INFORMAZIONI TECNICHE**

# (per i soli utenti che usano il browser Firefox; per chi usa Chrome o Explorer non ci sono problemi)

Chi usa Firefox potrebbe avere problemi con la sincronizzazione tra la lezione del docente e le slide di supporto, nel senso che si potrebbe riuscire soltanto a visualizzare la schermata contenente il video con il docente, oppure la schermata con le slide, ma non entrambe. In tal caso la finestra in cui appare il docente contiene un riquadro che, anziché visualizzare la slide, appare nero.

Cosa fare in tal caso:

Andare sulle Opzioni di Firefox (dal Menu Strumenti) e cliccare a sinistra su "Applicazioni".
Nella finestra che si apre, scorrere con la barra fino a quando nella colonna a sinistra ("Tipo di contenuto") appare la voce PDF.

3) Nella colonna a destra ("Azione") selezionare, in corrispondenza di PDF, l'opzione "Usa Adobe Acrobat (in Firefox)". Se richiesto, cliccare su OK.

4) Tornare al MediaBook del corso prescelto. Nella schermata principale (quella che dovrebbe contenere il video del docente e le slide) appare, tra le altre, la scritta "Attiva Adobe Acrobat". Cliccarci sopra.

5) Si apre una finestra con le scritte "Adobe Flash" e "Visualizza tutti". Cliccare su quest'ultima.

6) Si apre una finestra con l'opzione "Blocca plugin".

7) In "Blocca plugin", nel menu a tendina, selezionare "Consenti sempre". Se richiesto, cliccare su OK.

8) Tornare al MediaBook del corso prescelto. Aggiornare eventualmente la pagina, in modo che vengano recepite le modifiche. A questo punto funziona tutto.

Le figure seguenti illustrano i passaggi 4, 5, 6, 7.

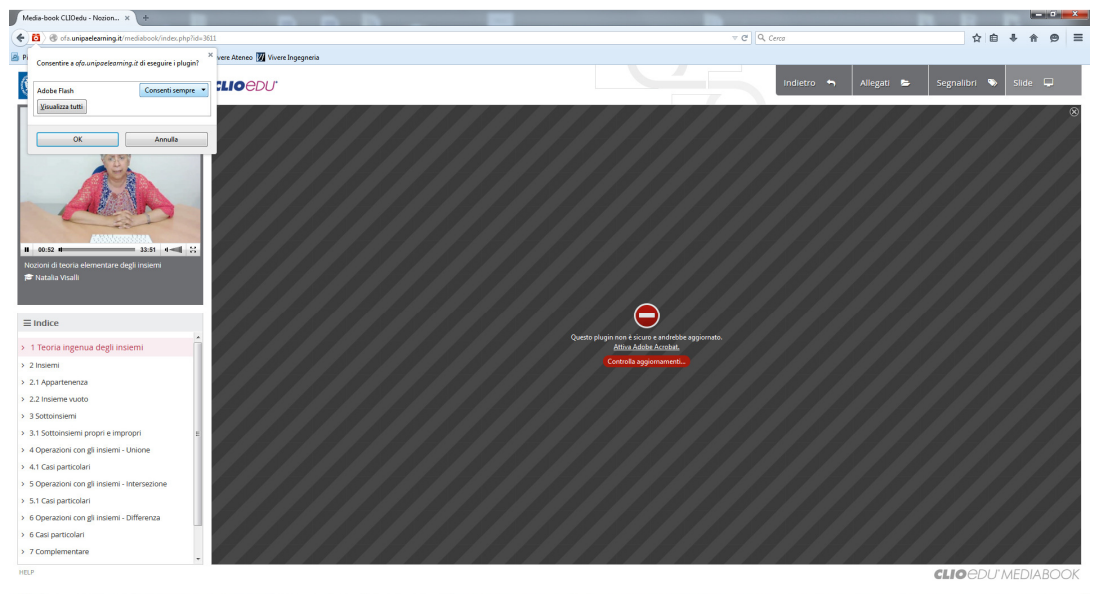

🚱 🌍 Facebook - Googl... PS 🗛 Pr w 🛛 🕕 prelievi

IT . P D 40 19:24

IT · P 10 40 19:24

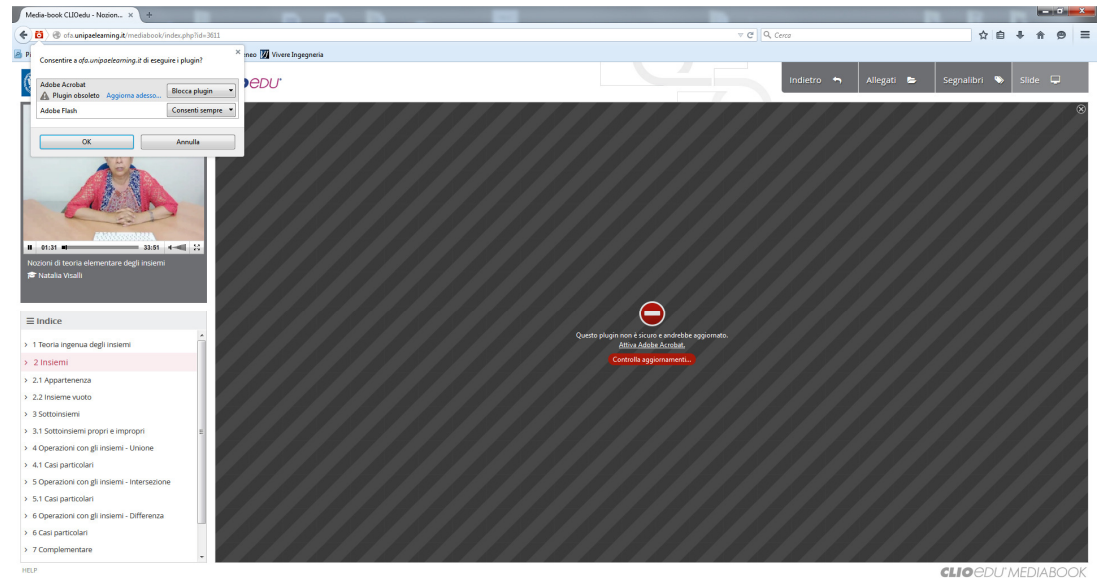

🚯 🌀 (1) Facebook - Go... 📴 Senza teledo 1 g 3... 🙋 🕅 😻 🚺 prolevi 😺 Velida book (21.0...

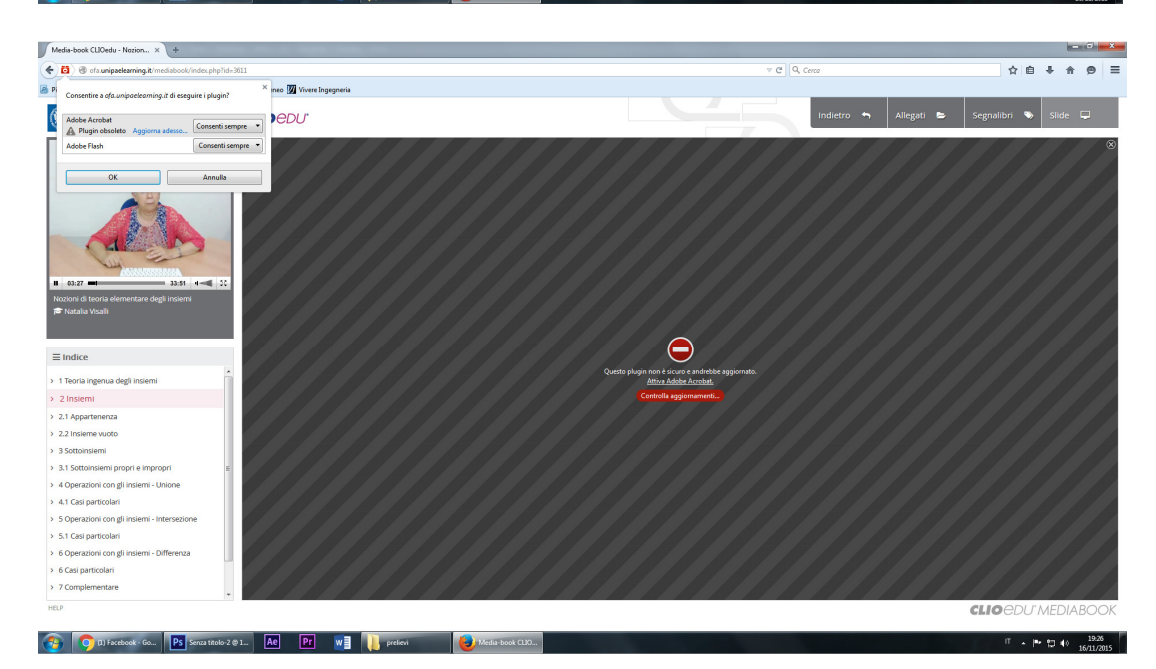